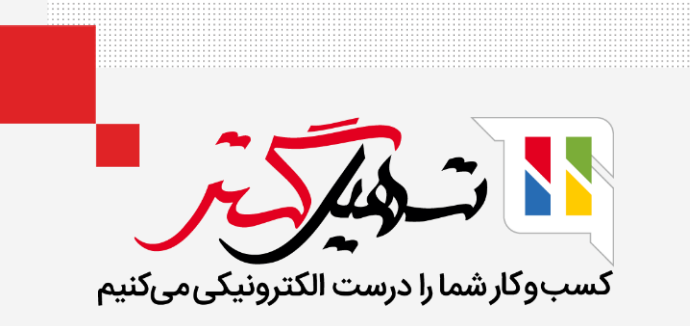

## نحوه ایجاد مشتری در اودوو 14

سازمان یار

قدرت گرفته از Odoo ERP

#### مقدمه

### 🔵 بیایید نحوه ایجاد مشتری در Odoo 14 را بررسی کنیم.

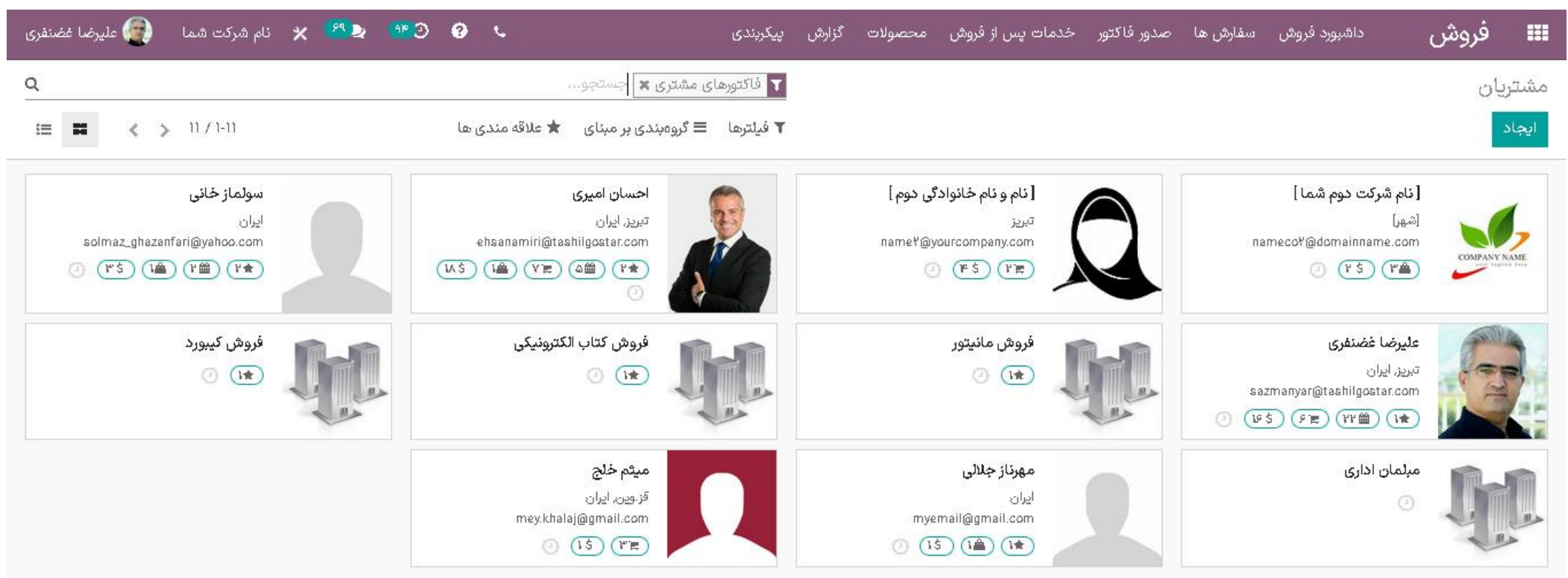

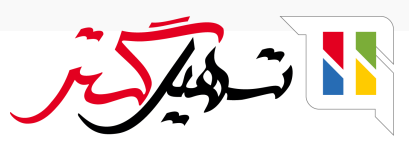

## 🔵 برای این کار ابتدا به فروش > سفارش ها > مشتریان بروید.

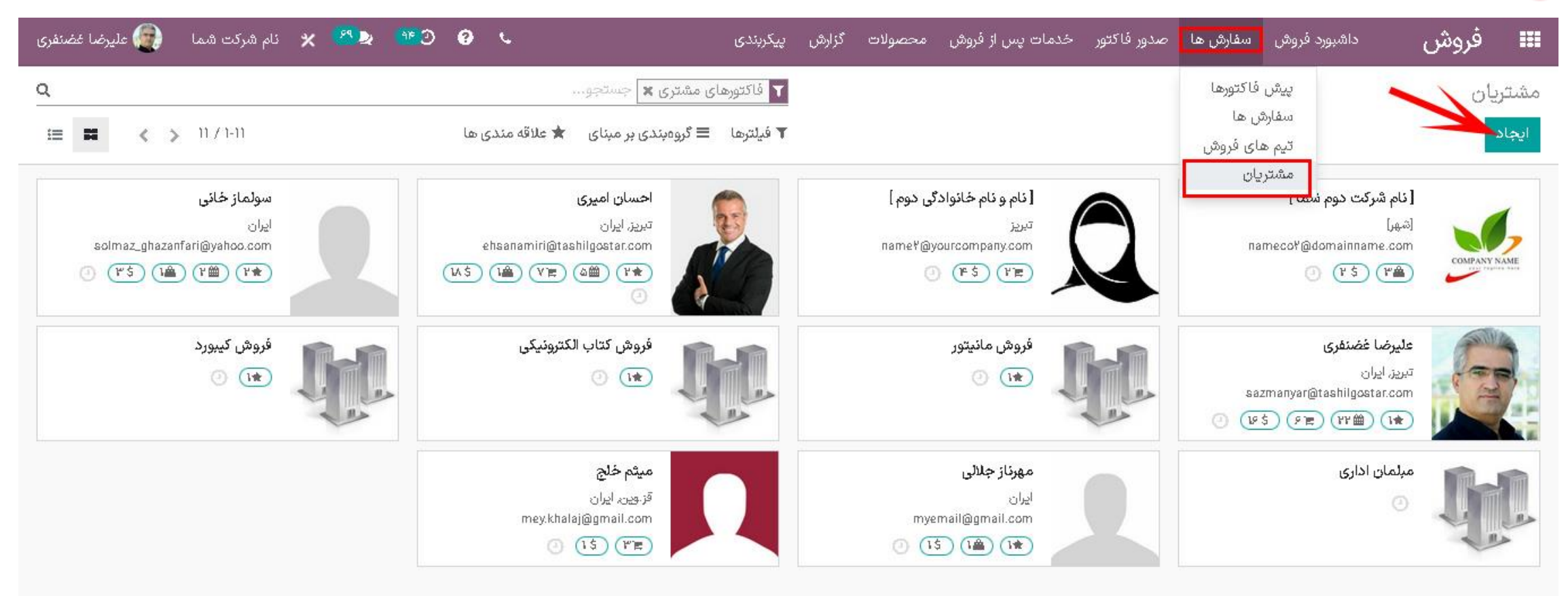

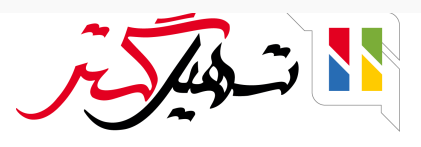

## 🔵 جزئیات لازم را در فرم پر کنید.

| Nou 7                 |                 |        |             |                 |                                |              |       |
|-----------------------|-----------------|--------|-------------|-----------------|--------------------------------|--------------|-------|
| New 7 OL              |                 |        |             |                 |                                |              |       |
| انصراف                |                 |        |             |                 |                                |              |       |
| A                     | ° <b>A</b>      | : 6    | 10          |                 | × * •                          | ۰.۰۰ ادامه   | - 40. |
| 🗮 فرصتها 🖿            | جلسات 🖽         | 우 فروش | 🛩 اشتراک ها | <b>ب</b> خریدها | می نرخ تحویل به ط              | ك فاكتور شده |       |
| 💿 فردی 🔿 شرکت         |                 |        |             |                 |                                |              |       |
|                       |                 |        |             |                 |                                |              |       |
| 100                   |                 |        |             |                 |                                | Ð            |       |
| شرکت                  |                 |        |             |                 |                                |              |       |
| نوع آدرس              | مخاطب           |        |             | موقعيت شغلى     | مثال: مدیر فروش                |              |       |
| آدرس                  | کشور            |        |             | تاريخ تولد      |                                | •            |       |
|                       | وضعيت           | • شهر  |             | تلفن            |                                |              |       |
|                       |                 | FA     |             | موبايل          |                                |              |       |
|                       | ابم حيايات.<br> |        | <u> </u>    | ایمیل           |                                |              |       |
|                       | مىرى            | رب     |             | لینک وب سایت    | . https://www.tashilgostar.com | e.g. htt     |       |
| EA                    |                 |        |             | عنوان           | مثال: آقای                     |              | -     |
| 15                    | کد پیسٹی        |        |             | زيان            | Persian / فارسی                | 0 -          |       |
| مالیات بر ارزش افزوده | مثال: ۱۵٬۷۲۷۹   | BEa    |             | برچسبها         | برچسپ ها                       | •            | -     |
|                       |                 |        |             |                 |                                |              |       |

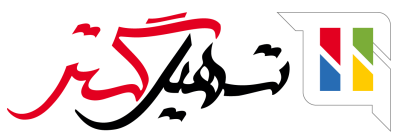

🔵 در تب مخاطبان و آدرس، می توانید آدرس های شخصی و سایر آدرس های مرتبط با مشتری را تنظیم کنید.

| 👩 عليرضا غضنفرى |         | <i>เรื่</i> ง ดไหช้ แป้ง | રુદ્રેય                                                                                                    | ایجاد مخاطب                                    | 📰 فروش داه<br>معالم اسماد           |
|-----------------|---------|--------------------------|----------------------------------------------------------------------------------------------------|------------------------------------------------|-------------------------------------|
|                 |         | نر 🔵 آدرس خصوصی          | نتور 🔵 آدرس تحویل 💿 آدرس دیگ                                                                                                    | 🔿 مخاطب 🕤 آدرس فاک                             | مستریان / New دخیره انصراف          |
|                 |         | ایمیل<br>تلفن<br>موبایل  | FA   •   •   •   •   •   •   •   •   •   •   •   •   •   •   •   •   •   •   •   •   •   •   •   •   •   •   •   •   •   •   •   •   •   •   •   •   •   •   •   •   •   •   •   •   •   •   •   •   •   •   •   •   •   •   •   < | نام مخاطب<br>صنعت اصلی<br>صنایع ثانویه<br>آدرس | i u ciulia                          |
|                 |         |                          | خیابان ۲<br>کد پستی<br>یادداشت های شخصی                                                                                                    | FA<br>FA<br>يادداشتها                          | کدملی<br>کدملی<br>مخاطبان<br>افزودن |
|                 | دى 🛎 د. |                          | ديد انصراف                                                                                                    | ذخیرہ و بستن ا ذخیرہ و ج                       | ارسال بيام                          |

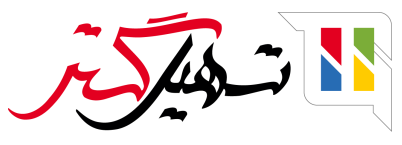

● در تب خرید ها و فروش ها می توانید اطلاعات مربوط به فروش، خرید، نقطه فروش، مالی، متفرقه و فهرست موجودی مشتری را تنظیم کنید.

| » شما 🔘 علیرضا مُضنفری | села и <mark>195 во 1</mark> 46 бо од 1 | an Canada (18 m.1).     | م این میلید میلید م                         | ایجاد مخاطب<br>ایجاد مخاطب                     | 💷 فروش 🕬                          |
|------------------------|-----------------------------------------|-------------------------|---------------------------------------------|------------------------------------------------|-----------------------------------|
|                        |                                         | ر 🔵 آدرس خصوصی          | نور 🔵 آدرس تحویل 💿 آدرس دیگ                 | 🔿 مخاطب 🕤 آدرس فاکن                            | مشتریان / New<br>ذخیرہ انصراف     |
| ^                      |                                         | ایمیل<br>تلفن<br>موبایل | FA<br>بخش بخش<br>-<br>کشور ۲<br>وضعیت ۲ شهر | نام مخاطب<br>صنعت اصلی<br>صنایع ثانویه<br>آدرس |                                   |
|                        |                                         |                         | خیابان<br>خیابان ۲<br>کد پستی               | FA<br>FA                                       | مالیات بر از<br>کد ملی<br>مخاطبار |
|                        |                                         |                         | یادداشت های شخصی                            | يادداشتها                                      | افزودن                            |
| • <b>±</b>             |                                         |                         | دید انصراف                                  | ذخيره و بستن الأخيره و جا                      | ارسال پیام                        |

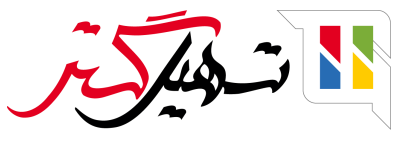

## 🔵 در تب حسابداری می توانید جزئیات حساب مشتری را تنظیم کنید.

| میں علیرصا ع | 🗙 نام شرنت شما |                                                                            | دى                    | صولات درارش پيدرب | دمات پس از فروش مح | ور فا دتور ا حا | سفارش ها صد | داشبورد فروش             | دروس<br>، / New |
|--------------|----------------|----------------------------------------------------------------------------|-----------------------|-------------------|--------------------|-----------------|-------------|--------------------------|-----------------|
|              |                |                                                                            |                       |                   |                    |                 |             |                          | انصراف          |
|              |                |                                                                            |                       |                   |                    |                 |             |                          |                 |
|              |                |                                                                            | عضويت                 | تخصيص طرف همكار   | يادداشتهاى شخصي    | حسابدارى        | خرید و فروش | مخاطبان و آدرس ها        |                 |
|              |                | دارى                                                                       | های حساب              | ثبت ،             |                    |                 |             | مسابهای بانکی            | >               |
|              | ଙ୍କ <u> </u>   | ۱۳۵۵ حساب های دریافتنی تجاری ریالی<br>(موم(۳ حساب های برداختنی تجاری ریالی | دریافتنی<br>باداختنا، | حساب (<br>حساب (  | اب                 | شمارہ حس        |             | <b>پانک</b><br>افزیدہ سط |                 |
|              | U              |                                                                            | Ŭ.                    |                   |                    |                 |             | )                        |                 |
|              |                |                                                                            |                       |                   |                    |                 |             |                          |                 |
|              |                |                                                                            |                       |                   |                    |                 |             | مشاهده جزئيات حسابها     |                 |

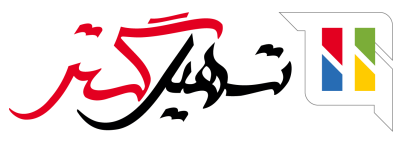

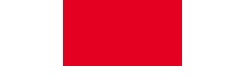

## 🔵 در تب یادداشت های شخصی می توانید پیام های مربوط به مشتری را تنظیم کنید.

| 💵 فروش        | داشبورد فروش                         | سفارش ها    | صدور فاكتور | عدمات پس از فروش م <del>،</del> | حصولات گز | ئى پيكرېند |      | L. | ାଇ ପ୍ | <u>99</u> | : <b>x</b> | نام شرکت شما | 👰 عليرضا غضنفرى |
|---------------|--------------------------------------|-------------|-------------|---------------------------------|-----------|------------|------|----|-------|-----------|------------|--------------|-----------------|
| مشتریان / New |                                      |             |             |                                 |           |            |      |    |       |           |            |              |                 |
| ذخيره انصراف  |                                      |             |             |                                 |           |            |      |    |       |           |            |              |                 |
|               | مخاطبان و آدرس ها                    | خرید و فروش | ر حسایداری  | یادداشتهای شخصی                 | تخصيص د   | ف همکار    | سويت |    |       |           |            |              | ^               |
|               | یادداشت شخصی                         |             |             |                                 |           |            |      |    |       |           |            |              |                 |
|               | هشدار در مورد <i>بر</i><br>بدون پیام | سفارش فر    | ېش          |                                 |           |            |      |    |       |           |            |              |                 |
|               | هشدار در مورد س                      | سفارش خر    | ىد          |                                 |           |            |      |    |       |           |            |              |                 |
|               | بدون پیام                            |             | 0,22 AF     |                                 |           |            |      |    |       |           |            | •            |                 |
|               | هشدار در مورد ف<br>بدون پیام         | فاكتور      |             |                                 |           |            |      |    |       |           |            | <u>.</u>     |                 |
|               | هشدار برای برداش                     | ഡ്          |             |                                 |           |            |      |    |       |           |            |              | J               |
|               |                                      |             |             |                                 |           |            |      |    |       |           |            |              |                 |

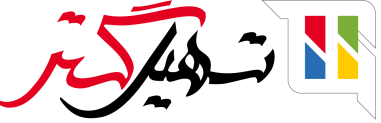

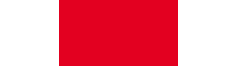

## 🔵 در تب تخصیص طرف همکار می توانید موقعیت یابی جغرافیایی مشتری را تنظیم کنید.

| ان / New |                     |             |             |                 |                    |             |   |   |  |
|----------|---------------------|-------------|-------------|-----------------|--------------------|-------------|---|---|--|
| انصراف   |                     |             |             |                 |                    |             |   |   |  |
|          | مخاطبان و آدرس ها   | خرید و فروش | حسابدارى    | يادداشتهاى شخصي | تخصيص طرف همكار    | عضويت       |   |   |  |
|          | موقعیت یابی جن      | غرافيايي    |             |                 |                    |             |   |   |  |
|          | 🗸 موقعیت یابی جغراف | یایی        |             |                 |                    |             |   |   |  |
|          | ( در تاریخ          | • : عر      | ض جغرافیایی | 0,00000 ;       | ; طول جغرافيايي: 👞 | ٥٫٥٥٥       | ( |   |  |
|          |                     | 1           |             |                 | 5 6 <b>4</b> 7     | 1.00 5.1    |   |   |  |
|          | فعال سازی طرف       | همكار       |             |                 | بازبين             | ی طرف همدار |   |   |  |
|          | سطح طرف همکار       |             |             |                 | - اخرین            | بازبينى     |   |   |  |
|          | طرح يورسانت         |             |             |                 | - بازبينى          | بعدى        |   | * |  |
|          | فعال سازی           |             |             |                 | - تاريخ ه          | شاركت       |   |   |  |
|          | وزن سطح             | ۵           |             |                 |                    |             |   |   |  |

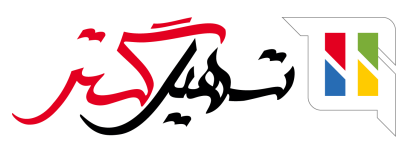

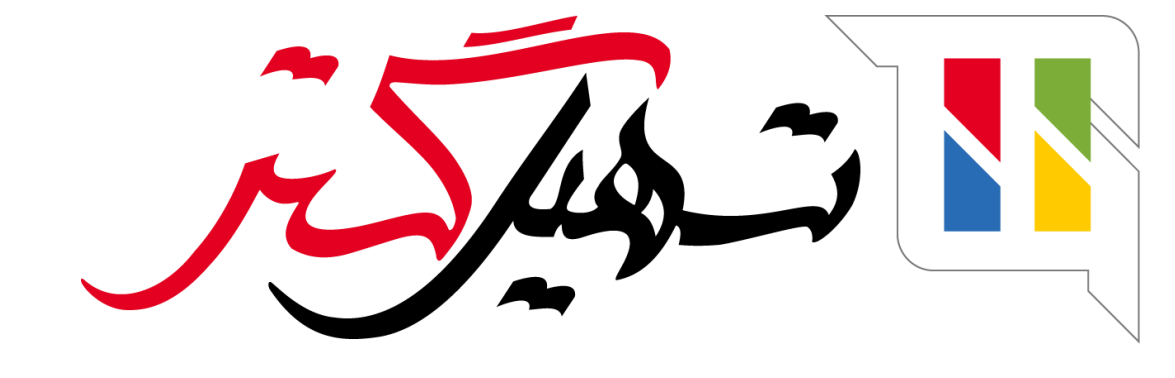

# کسب و کار شما را درست الکترونیکی می کنیم.

www.tashilgostar.com